# 如何提取捆绑证书并上传到Expressway服务器

### 目录

<u>简介</u> <u>先决条件</u> <u>要求</u> <u>使用的组件</u> <u>提取捆绑包证书并上传到Expressway服务器</u> 在Expressway服务器上上传证书

### 简介

本文档介绍提取捆绑包证书并上传到Expressway服务器的过程。

### 先决条件

### 要求

Cisco 建议您了解以下主题:

- Expressway 服务器
- Windows PC

#### 使用的组件

本文档不限于特定的软件和硬件版本。

本文档中的信息都是基于特定实验室环境中的设备编写的。本文档中使用的所有设备最初均采用原 始(默认)配置。如果您使用的是真实网络,请确保您已经了解所有命令的潜在影响。

### 提取捆绑包证书并上传到Expressway服务器

步骤1.打开BASE64,您将看到如图所示的屏幕。打开"逻辑存储名称"下的文件夹。

| 🔚 certmgr - [Certificates - Current U                                                                                                    | ser]               | _          |          | $\times$ |
|----------------------------------------------------------------------------------------------------|--------------------|------------|----------|----------|
| File     Action     View     Help       Image: Constraint of the second second seco |                    |            |          |          |
| Certificates - Current User                                                                                                    | Logical Store Name | TIFICATE C | HAIN.P7B |          |

#### 步骤2.打开链,在证书文件(一个服务器证书和三个根/中间证书)中看到所有证书。

| L | Issued To 🔺                      | Issued By                  | Expiration D | Intended Purpo  | Friendly Name | Stat | Certificate T |
|---|----------------------------------|----------------------------|--------------|-----------------|---------------|------|---------------|
| ſ | 🔄 Telstra AD Objects SHA1 C      | Telstra Policy CA1         | 25/11/2019   | <al>&gt;</al>   | <none></none> | R    | Subordinate   |
| Ŀ | 🔄 Telstra Policy CA1             | Telstra Root CA            | 25/11/2019   | <al></al>       | <none></none> | R    | Subordinate   |
| Ŀ | 🔄 Telstra Root CA                | Telstra Root CA            | 16/11/2034   | <al>&gt;</al>   | <none></none> | R    |               |
| Ŀ | 🖏 tghnslev 11 expc.in. telstra.c | Telstra AD Objects SHA1 CA | 11/12/2018   | Server Authenti | <none></none> | R    | Telstra Live  |

### 步骤3.右键单击要下载的证书,选择"所有任务">"导出"。

| 🧧 certmgr - [Certificates - Current U | ser\C:\USERS\ANMIRON\DESKTOP\A | SIF\CERTSP\BASE64_HLEXPRES | 97 <b>-</b> X   |
|---------------------------------------|--------------------------------|----------------------------|-----------------|
| File Action View Help                 |                                |                            |                 |
| 🗢 🄿 🖄 🖬 📾 👔 🛙                         |                                |                            |                 |
| Certificates - Current User           | Issued To                      | Issued By                  | Expiration Date |
| C:\USERS\ANMIRON\DESKT(               | hlexpressc.hobbylobby.corp     |                            | 2/25/2018       |
|                                       |                                | орен                       | 3/28/2022       |
|                                       |                                | All Tasks   Op             | en 22           |
|                                       | <b>"</b>                       | Сору 🔁 Ехр                 | oort            |
|                                       |                                | Help                       |                 |
|                                       |                                |                            |                 |
| <                                     | ٠ III                          |                            | •               |
| Export a certificate                  |                                |                            |                 |

### 步骤4.出现Certificate Export Wizard窗口。

| <text><text><text><text></text></text></text></text> |
|------------------------------------------------------|
| < Back Next > Cancel                                 |

步骤5.依次选**择"下一**步"、"Base-64 Encoded X.509"选项和"下一步"。

| Select the format you want to use:                                  |
|---------------------------------------------------------------------|
| DER encoded binary X.509 (.CER)                                     |
| Base-64 encoded X.509 (.CER)                                        |
| Cryptographic Message Syntax Standard - PKCS #7 Certificates (.P7B) |
| Include all certificates in the certification path if possible      |

步骤6.系统将显示新页面,选**择"浏**览",然后在弹出的窗口中输入证书的文件名,然后选择"保**存"。** 

| Certificate Export Wizard                                                       | Crganize - New folder                                                                                                    | j⊟ •                                                   | 0     |
|---------------------------------------------------------------------------------|----------------------------------------------------------------------------------------------------|--------------------------------------------------------|-------|
| File to Export<br>Specify the name of the file you want to export<br>File name: | Image: Second second secon | Date modified Type Size<br>No items match your search. | rea y |
|                                                                                 | Videos Computer System (C:) File name: FileXPRESSSC-ServerCent Save as type: DER Encoded Binary X.509 (*.cer)                                                                                                    |                                                        | •     |
| <back next=""> Cancel</back>                                                    | Hide Folders                                                                                                    | Save                                                   | :     |

步骤7.此操作将返回到"浏览"页,其路径位于"文件名"下,选择"下一步"。

步骤8.在下一**个窗**口上选择"完成",将出现一个小窗口,并**显示"导出成功**"消息。证书保存在所选路 径。

步骤9.您必须对链中的每个证书重复此过程。

#### 在Expressway服务器上上传证书

对于根/中间证书,导航至**Expressway Web页 > 维护 > 安全证书 > 受信任CA列表 > 浏览**。现在选 择证书,然后**追加CA证书**。(此过程适用于每个证书)。

## Cisco Expressway-C

| Trusted C     | A certificate                                                                                                    | You are here:     | Maintenance • Sec | urity • Trust | ed CA certification |
|---------------|----------------------------------------------------------------------------------------------------|-------------------|-------------------|---------------|---------------------|
| Туре          | Issuer                                                                                                    | Subject           | Expiration date   | Validity      | View                |
| Certif        | C=Temporary CA 51c787dd-d64d-4e58-90ec-f89cfe2eadec, OU=Temporary CA 51c787dd-d64d-4e58-90ec-f89cfe2eadec, CN=Temporary CA 51c787dd-d64d-4e58-90ec-f89cfe2eadec | Matches<br>Issuer | Sep 26 2021       | Valid         | View<br>(decoded)   |
| Certif        | icate CN=junaranj-WIN2012AD-DNS-CA-1                                                                                                    | Matches<br>Issuer | Jun 22 2036       | Valid         | View<br>(decoded)   |
| Show all (dec | Show all (PEM file) Delete Select all Unselect all                                                                                                    |                   |                   |               |                     |
| Unload        |                                                                                                    |                   |                   |               |                     |

要上传服务器证书,请在Expressway网页> **维护 > 安全证书 > 服务器证书**上导航。

| Status System Configuration Users       | Maintenance 2 Help. or Logout                             |
|-----------------------------------------|-----------------------------------------------------------|
| Server certificate                      | You are here: Maintenance * Security * Server certificate |
| Server certificate data                 | · · · · · · · · · · · · · · · · · · ·                     |
| Server certificate                      | Show (decoded) Show (PEM file)                            |
| Currently loaded certificate expires on | Dec 20 2018                                               |
| Reset to default server certificate     |                                                           |
| Certificate signing request (CSR)       |                                                           |
| Certificate request                     | There is no certificate signing request in progress       |
| Generate CSR                            |                                                           |
| Upload new certificate                  |                                                           |
| Select the server private key file      | Browse No file selected.                                  |
|                                         |                                                           |

**注意:**上传服务器证书后,会显示一条消息,指示需要重新启动才能使更改生效。